# 使用Ldp.exe驗證通過SSL/TLS的 LDAP(LDAPS)和CA證書

### 目錄

<u>簡介</u> <u>如何驗證</u> <u>開始之前</u> <u>驗證步驟</u> <u>測試結果</u> 相關檔案

## 簡介

在FireSIGHT管理中心上為Active Directory LDAP Over SSL/TLS(LDAPS)建立身份驗證對象時,有時可能需要測試CA證書和SSL/TLS連線,並驗證身份驗證對象是否未通過測試。本文檔介紹如何使用Microsoft Ldp.exe運行測試。

### 如何驗證

#### 開始之前

使用具有本地管理許可權的使用者帳戶登入到Microsoft Windows本地電腦,以執行本文檔上的步驟 。

**附註**:如果您的系統目前沒有ldp.exe,您必須首先下載**Windows支援工具**。可從Microsoft網 站獲得此功能。下載並安裝**Windows支援工具**後,請執行以下步驟。

在不是域成員的本地Windows電腦上執行此測試,因為如果根或企業CA加入域,它將信任它。如果 本地電腦不再位於域中,則在執行此測試之前,應從本地電腦**受信任的根證書頒發機構**儲存中刪除 根或企業CA證書。

#### 驗證步驟

**第1步:啟**動ldp.exe應用程式。轉到「**Start**」選單,然後按一下「**Run**」。鍵入**ldp.exe**並按OK按鈕 。

**第2步:**使用域控制器FQDN連線到域控制器。若要連線,請轉到**連線>連線**,然後輸入域控制器 FQDN。然後選擇SSL,指定埠636(如下所示),然後按一下OK。

| Server: pdc1.virt | uallab local   |
|-------------------|----------------|
| Port: 636         | Connectionless |
| OK                | Cancel         |

**步驟3:**如果在本地電腦上根或企業CA不受信任,則結果如下所示。錯誤消息表示從遠端伺服器收到 的證書是由不受信任的證書頒發機構頒發的。

| View   | Options   | Utilities                                                         |
|--------|-----------|-------------------------------------------------------------------|
| ld = 1 | dap_ssli  | nit("pdc1.virtuallab.local", 636, 1);                             |
| Error  | <0x0> =   | Idap_set_option(hLdap, LDAP_OPT_PROTOCOL_VERSION, LDAP_VERSION3); |
| Error  | <0x51>    | = Idap_connect(hLdap, NULL);                                      |
| Serve  | er error: | (empty)                                                           |
| Frror  | <0x51>:   | Fail to connect to ndc1.virtuallab.local.                         |

第4步:使用以下條件過濾本地Windows電腦上的事件消息可提供特定結果:

- 事件源=機構
- •事件ID = 36882

| The certificate      | received from the remo  | te server was issued by an | untrusted certificate authority. Because of this, none of the data contained in |
|----------------------|-------------------------|----------------------------|---------------------------------------------------------------------------------|
| the certificate      | can be randated. The 35 | e connection request has t |                                                                                 |
|                      |                         |                            |                                                                                 |
| Log Name:            | System                  |                            |                                                                                 |
| Log Name:<br>Source: | System<br>Schannel      | Logged:                    | 11/24/2012 8:22:30 PM                                                           |

第5步:將CA證書匯入到本地Windows電腦證書儲存區。

i.運行Microsoft管理控制檯(MMC)。 轉到「Start」選單,然後按一下「Run」。鍵入mmc,然後按 一下OK按鈕。

| Run   | <u>?×</u>                                                                                                |
|-------|----------------------------------------------------------------------------------------------------|
|       | Type the name of a program, folder, document, or<br>Internet resource, and Windows will open it for you. |
| Open: | mmc                                                                                                    |
|       | OK Cancel <u>B</u> rowse                                                                                 |

二。新增本地電腦證書管理單元。在「檔案」(File)選單上導航至以下選項:

Add/Remote Snap-in > Certificates > Add >Choose "Computer Account" > Local Computer:(運行 此控制檯的電腦) > Finish>OK。

三。匯入CA證書。

Console Root > Certificates(Local Computer)> Trusted Root Certification Authorities > Certificates > 按一下右鍵>All Tasks > Import。

| 🚡 Console1                                    |                  |              |              |          |
|-----------------------------------------------|------------------|--------------|--------------|----------|
| ∫ <u>C</u> onsole <u>W</u> indow <u>H</u> elp | ) 🖻 🖬 💷          |              |              |          |
| 🚡 Console Root                                |                  |              |              |          |
| Action <u>V</u> iew <u>F</u> avorites         | ← →   🛍 💽        | 🖪   😫        |              |          |
| Tree Favorites                                |                  | Name         |              |          |
| Console Root                                  |                  | 🗐 Certificat | es (Local Co | omputer) |
| 🖻 👹 Certificates (Local Computer              | )                |              |              |          |
| ⊕                                             | n Authorities    |              |              |          |
|                                               | Find Certificate | s            |              |          |
|                                               | All Tasks        | •            | Find Cert    | ificates |
|                                               | New Window fr    | om Here      | Import       |          |
|                                               | Refresh          |              |              |          |
|                                               | Help             |              |              |          |
|                                               |                  |              |              |          |
|                                               |                  | <u> </u>     |              |          |
| Add a certificate to a store                  |                  |              |              | 11.      |

• 按一下「**Next**」,然後瀏覽至「Base64 Encoded X.509 Certificate(\*.cer, \*.crt)CA certificate file。然後選擇檔案。

 按一下Open > Next,然後選擇Place all certificates in the following store:受信任的根憑證授權 單位。

• 按一下**下一步>完成**匯入檔案。

| Certificate Import Wizard                                      |                         |                       |
|----------------------------------------------------------------|-------------------------|-----------------------|
| Certificate Store<br>Certificate stores are system areas where | certificates are kept.  |                       |
| Windows can automatically select a certific the certificate.   | ate store, or you can s | pecify a location for |
| C Automatically select the certificate :                       | store based on the type | e of certificate      |
| Place all certificates in the following                        | store                   |                       |
| Certificate store:                                             |                         |                       |
| Trusted Root Certification Authori                             | ties\Local Computer     | Browse                |
| Learn more about <u>certificate stores</u>                     |                         |                       |
|                                                                | < Back Ne               | ext > Cancel          |

四。確認該CA與其他受信任的根CA一起列出。

**第6步:**按照步驟1和2操作,通過SSL連線到AD LDAP伺服器。如果CA證書正確,ldp.exe右窗格中 的前10行應如下所示:

Id = Idap\_sslinit("pdc1.virtuallab.local", 636, 1); Error <0x0> = Idap\_set\_option(hLdap, LDAP\_OPT\_PROTOCOL\_VERSION, LDAP\_VERSION3); Error <0x0> = Idap\_connect(hLdap, NULL); Error <0x0> = Idap\_get\_option(hLdap,LDAP\_OPT\_SSL,[void\*]&Iv); Host supports SSL, SSL cipher strength = 128 bits Established connection to pdc1.virtuallab.local. Retrieving base DSA information... Result <0>: (null) Matched DNs: Getting 1 entries: >> Dn:

#### 測試結果

如果證書和LDAP連線通過此測試,則可以成功配置通過SSL/TLS的LDAP身份驗證對象。但是,如 果由於LDAP伺服器配置或證書問題導致測試失敗,請解決AD伺服器上的問題或下載正確的CA證書 ,然後在FireSIGHT管理中心上配置身份驗證對象。

### 相關檔案

- 確定身份驗證對象配置的Active Directory LDAP對象屬性
- 在FireSIGHT系統上配置LDAP身份驗證對象